Điều chỉnh IP trên máy photocopy Ricoh Trên máy photocopy Ricoh chọn như sau: Nhấn nút User tool

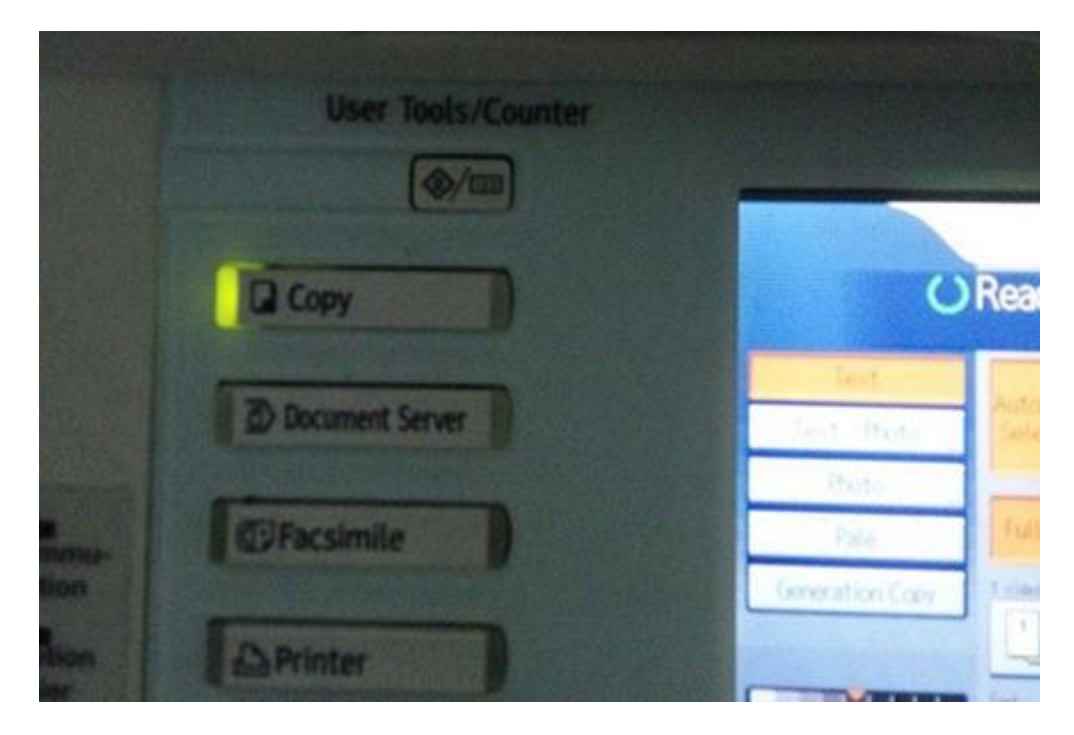

## Chon System setttings :

| <b>a</b> | System Settings | ß   | Copier / Document Servi<br>Features |
|----------|-----------------|-----|-------------------------------------|
|          |                 | 6.7 | Facsimile Features                  |
|          |                 | 8   | Printer Features                    |
|          |                 | 6   | Scanner Features                    |
| 123      | Counter         |     |                                     |

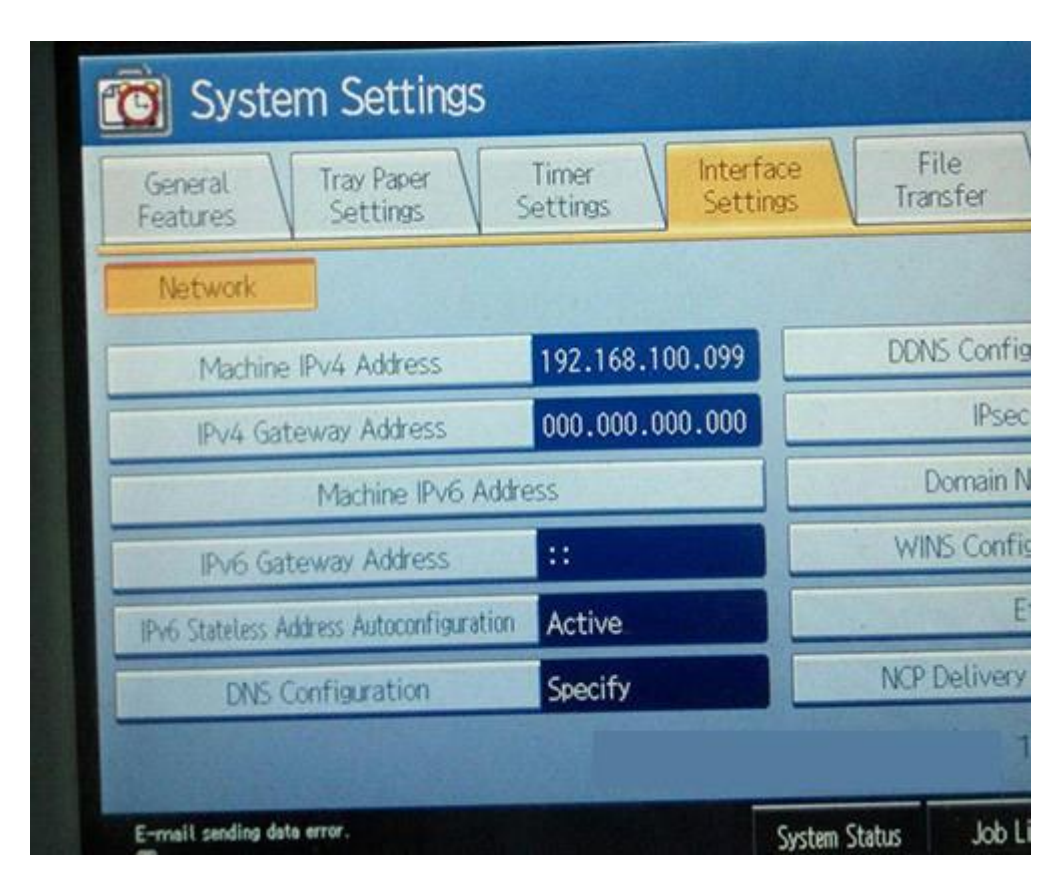

Nhập địa chỉ muốn cài, ví dụ trong hình là 192.168.100.099